## Rahmen "FLUR"

Dieses Tutorial wurde von mit PSP X erstellt

Du benötigst ein schönes Bild Filter: Eye Candy 4000 – Fur

Filter Unlimited 2.0 und Graphics Plus

Öffne dein Bild welches du verwenden möchtest Bild > Größe ändern auf 500 Pixel an der längsten Seite Suche dir eine helle und eine dunkle Farbe aus deinem Bild

> Bild > Rand hinzufügen 1 Pixel - helle Farbe Bild > Rand hinzufügen 1 Pixel - dunkle Farbe Bild > Rand hinzufügen 1 Pixel - helle Farbe

Bild > Rand hinzufügen 20 Pixel - dunkle Farbe Aktiviere den Zauberstab und klicke in den 20 Pixel Rand

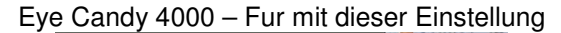

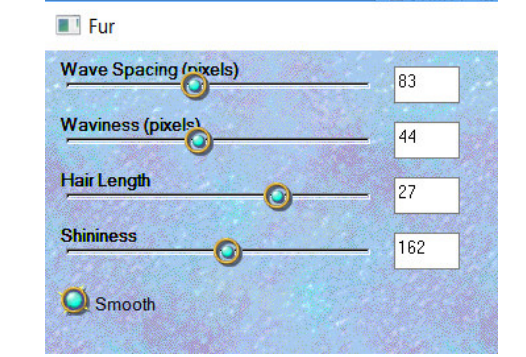

Effekte > 3 D Effekte > Innenface mit dieser Einstellung

| Fase        | Bild       | Lichtquelle |
|-------------|------------|-------------|
| Fase:       | Schliff:   | Farbe:      |
|             | 25         |             |
|             | Tiefe:     | Winkel:     |
|             | 4          | 315         |
| Draita      | Umgebung:  | Intensität: |
| 15 <b>•</b> | 0          | 50          |
|             | Reflexion: | Höhe:       |
|             | 3          | 30          |

Auswahl aufheben Wiederhole die 3 kleinen Rahmen

Bild > Rand hinzufügen 40Pixel - dunkle Farbe Aktiviere den Zauberstab und klicke in den Rand Plugin > Graphics Plus > Crossshadow ,mit der Standarteinstellung Plugin > Filter Unlimited 2.0 - Lens Effects - Chopper

|           | Chopper |    |
|-----------|---------|----|
|           |         |    |
| Intensity |         | 35 |

## Effekte > 3 D Effekte > Aussparung mit dieser Einstellung

| Verschiebung  |   | Attribute            |       |            |
|---------------|---|----------------------|-------|------------|
| Vertikal:     | 4 | Deckfähigkeit:       | 100   | <b>▲</b> ∨ |
| Horizontal:   | 4 | Unschärfe:           | 10,00 | <b>•</b>   |
| Farbe         |   |                      |       |            |
| Schattenfarbe | : | Mit Farbe ausfüllen: |       | $\bigcirc$ |

Auswahl aufheben

Wiederhole die 3 kleinen Rahmen

Bild > Rand hinzufügen 20 Pixel - dunkle Farbe Aktiviere den Zauberstab und klicke in den 20 Pixel Rand

Eye Candy 4000 - Fur mit der selben Einstellung wie oben

Wiederhole den Innenface Auswahl aufheben Setze das Copy und als jpg. Abspeichern

Ich hoffe es hat euch Spass gemacht

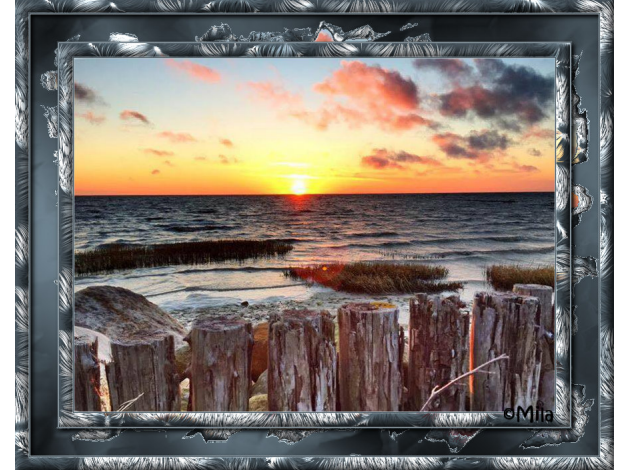

April 2017